誘発脳波の解析

## 1-1) アーチファクトを除去し、再加算データを作成する

収録した Raw データについて、トライアル1回毎の波形を観察し、アーチファクトを除きます。その後、 アーチファクトを除いたトライアルについて加算し、再加算データを作成します。

< 操作の流れ > Raw 波形を表示する。 アーチファクトを除去する。 再加算データを作成する。

Raw 波形を表示する。

EPLYZERII-R にて収録した直後は、すべてのトライアルが加算対象となっています。

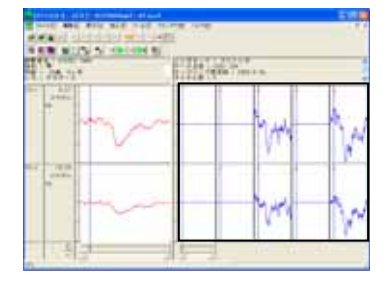

Raw データ表示数の変更方法については、3章「操作のワンポイント1)Raw データ表示数を増やすには」を御覧下さい。

アーチファクトを除去する。

ツールバーの「1 データ単位」ボタンを押します。

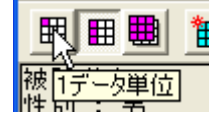

アーチファクトを含むトライアル上にマウスを合わせクリックすることで、そのトライアルを加算対象からはずすことができます。

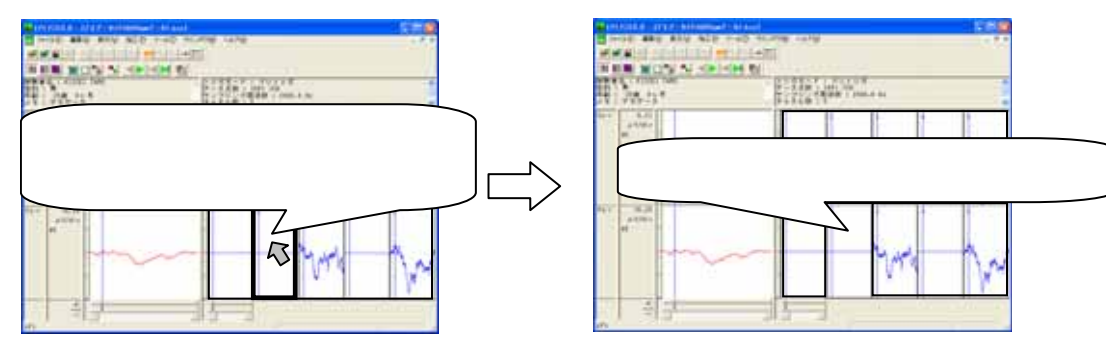

アーチファクト除去し、再加算データを作成する 4-1-1

| 注: <b>列単位で、 加算対象からアーチファクト</b><br>ツールバーの「1 列単位」 ボタンを押すことで<br>加算対象からはずすことができます。 | <b>トを外す方法</b><br>で、アーチファクトを含むトライアルについて全チャネルの波形を |
|-------------------------------------------------------------------------------|-------------------------------------------------|
| 例:CNV にて、眼電図のアーチファクトがの<br>ツールバーの「1 列単位」ボタンを押しま                                | ひっているトライアルを外す場合<br>ます。                          |
| 眼電図のアーチファクトを含むトライアJ<br>ネルを加算対象からはずすことができま<br>アーチファクトを含むトライ<br>アル上でクリックします。    | ル上にマウスを合わせクリックすることで、そのトライアルの全チャ<br>ます。          |

ツールバーの「Raw データ次ページ」を押し、次のページへ送ります。

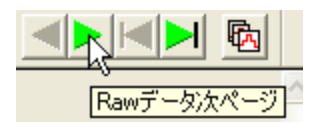

次ページ上のアーチファクトを除きます。

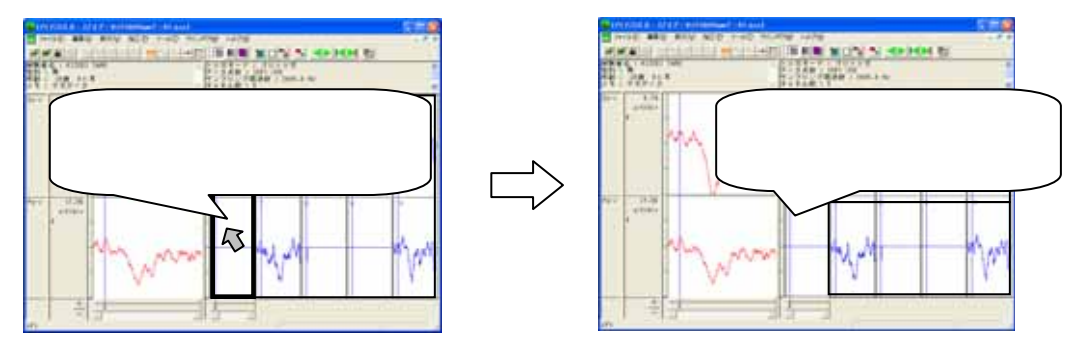

以上のように最終ページまでアーチファクトを除きます。

注:アーチファクトが無い場合について アーチファクトの無い Raw データの場合は、この作業は必要ありません。 Raw ファイル(拡張子.kce アイコン:緑色)から作成された再加算ファイル(拡張子.kcd または kca アイコン: 青色または赤色)を用いて、解析作業を行うことができます。 詳しくは4章 解析手順「1-2)加算データを解析する」を御覧下さい。

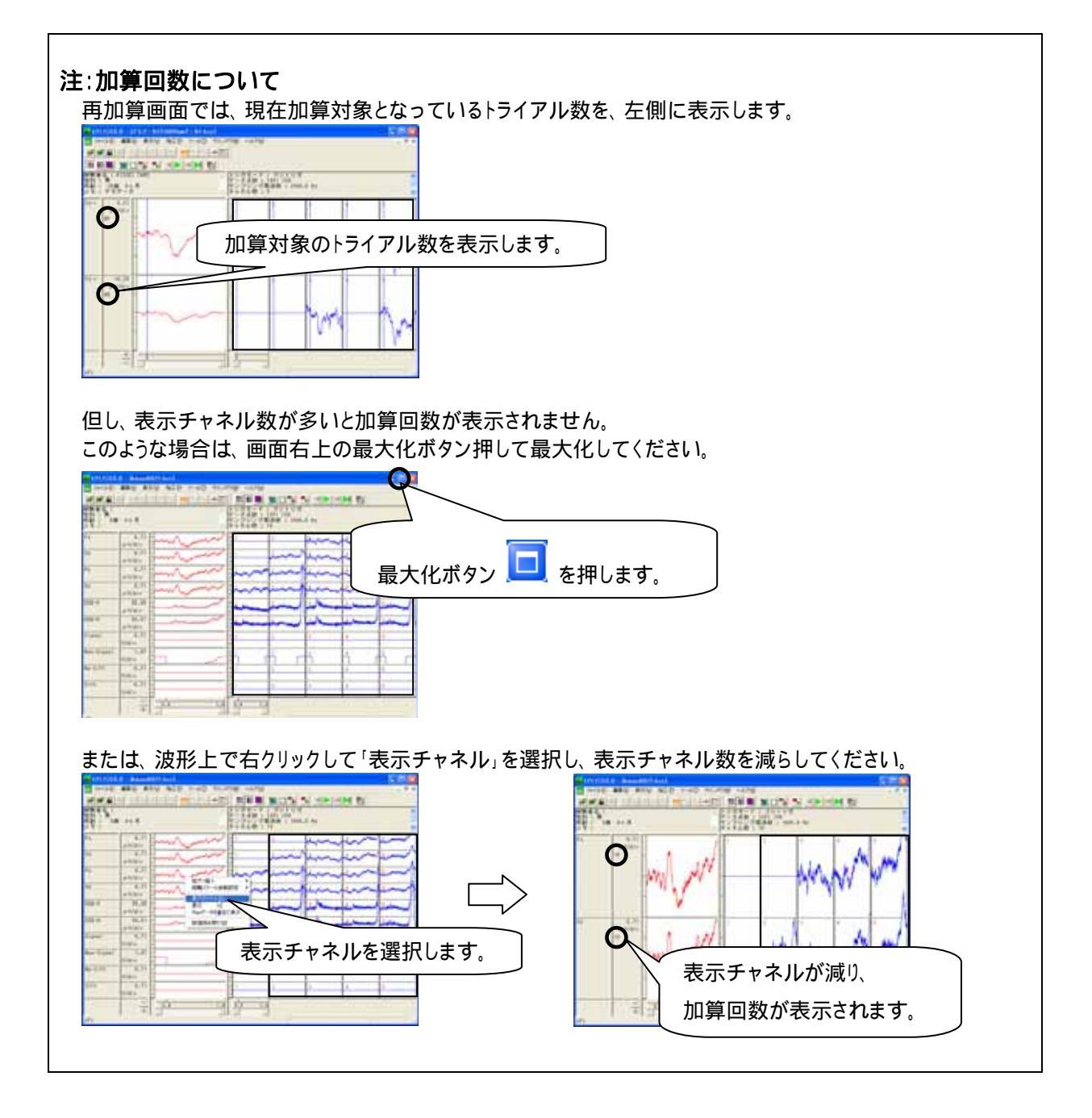

再加算データを作成する。

「ファイル」メニューの「再加算データの保存」を選択します。

| 🔥 EPLYZER II - [デモデータ(P300 Rawデータ).kc |                                    |                |     |       |        |
|---------------------------------------|------------------------------------|----------------|-----|-------|--------|
|                                       | ファイル(E)                            | 編集(E)          | 表示⊙ | 加工(2) | ツール①   |
| ľ                                     | 開( ( <u>O</u> )<br>閉じる( <u>C</u> ) | I              |     |       | Ctrl+O |
| E                                     | 再加算デ<br>再加算デ                       | ータの保存<br>ータの解析 |     |       | t i    |

保存先を入力し、再加算データを保存します。

| 名前を付けて保有                               |                                        |
|----------------------------------------|----------------------------------------|
| 保存する場所中                                | 🔁 Data 🖉 🖉 🐨                           |
| Pressure.kcd<br>Resp.kcd<br>sample.kcd | 保存位置を決定します。                            |
|                                        |                                        |
| 7711/48/30                             | peetited データ名称を入力します。                  |
| 7ヶイルの種類①                               | [キッセインムテック共通Rawデージック(k/skcd) ▲ キャンレーター |

「ファイル」メニューの「開く」を選択することで、保存した再加算データを開き、解析作業を行うことができます。 詳しくは4章 解析手順「1-2)加算データを解析する」を御覧下さい。

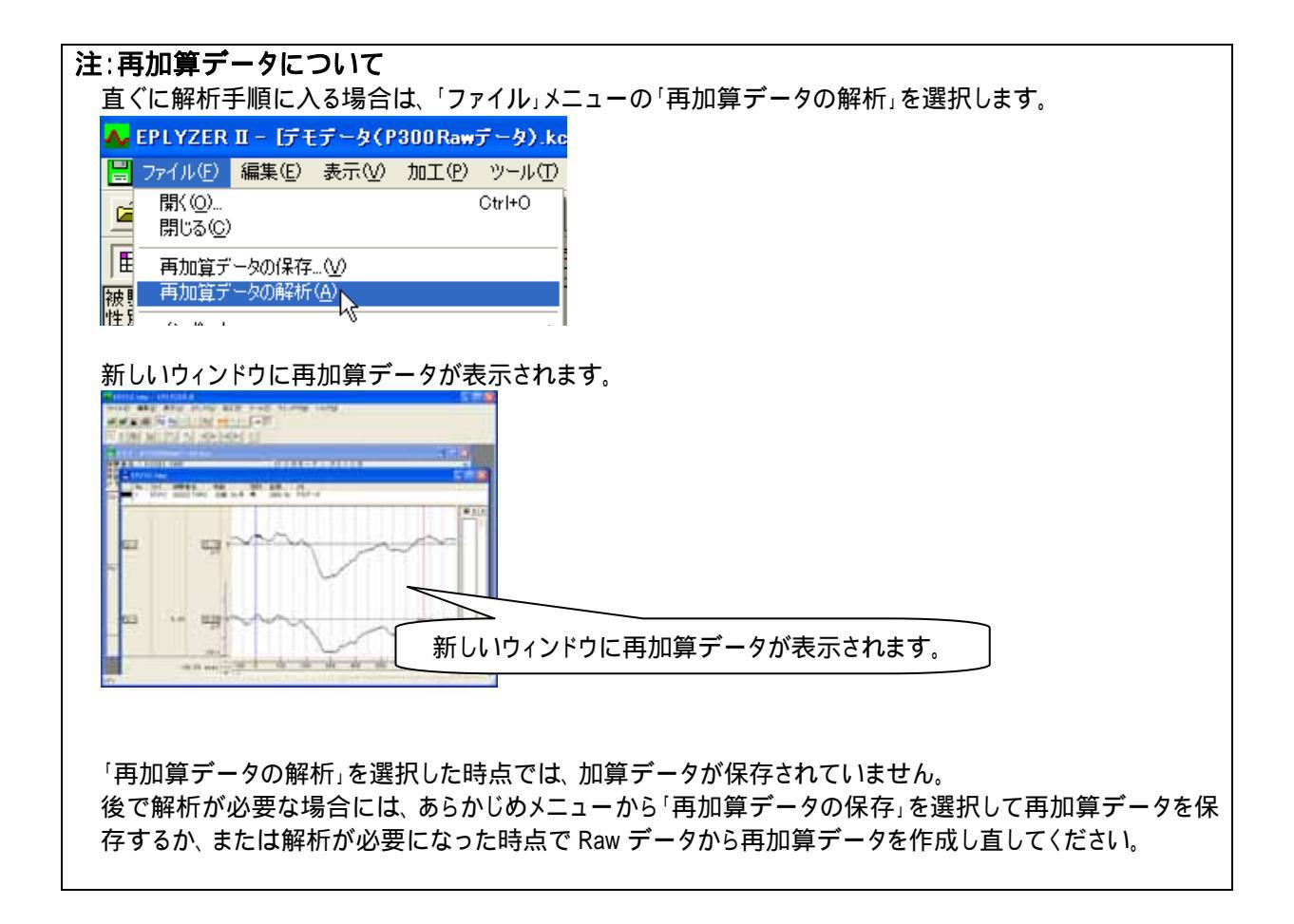